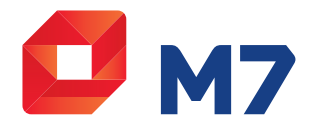

# M7 SAT801 Snelstarter

- 1 Aanzetten of in stand-by zetten
- 2 Stand-by lampje
- 3 Display
- 4 Menu-toets
- 5-6 Navigatieknoppen
- 7 OK-toets

3

- 8 Smartcard-sleuf
- 1 Aanzetten of in stand-by zetten Schakelt uw digitale satellietontvanger in of uit stand-by.
- 2 Stand-by lampje Rood: De satellietontvanger is uitgeschakeld. Groen: De satellietontvanger is ingeschakeld.
  - Display Geeft het zendernummer weer wanneer uw digitale satellietontvanger ingeschakeld is. Geeft de tijd weer wanneer uw digitale satellietontvanger overgeschakeld is op stand-by. Na 30 minuten zal de display
- 4 Menu-toets Opent het instellingenmenu.

op de eco-stand overgaan.

- 5 6 Navigatieknoppen Navigatieknoppen voor het instellingenmenu.
- 7 OK-toets Uw keuze bevestigen.
- 8 Smartcard-sleuf Steek achter dit klepje uw smartcard in de sleuf met de chip naar beneden.

© 2020 Canal+ Luxembourg S. à r.l. -Alle rechten voorbehouden. Canal Digitaal is een merk gebruikt door Canal+ Luxembourg S. à r.l. Maatschappelijke zetel: Rue Albert Borschette 2, L-1246 Luxembourg R.C.S. Luxembourg B 87.905

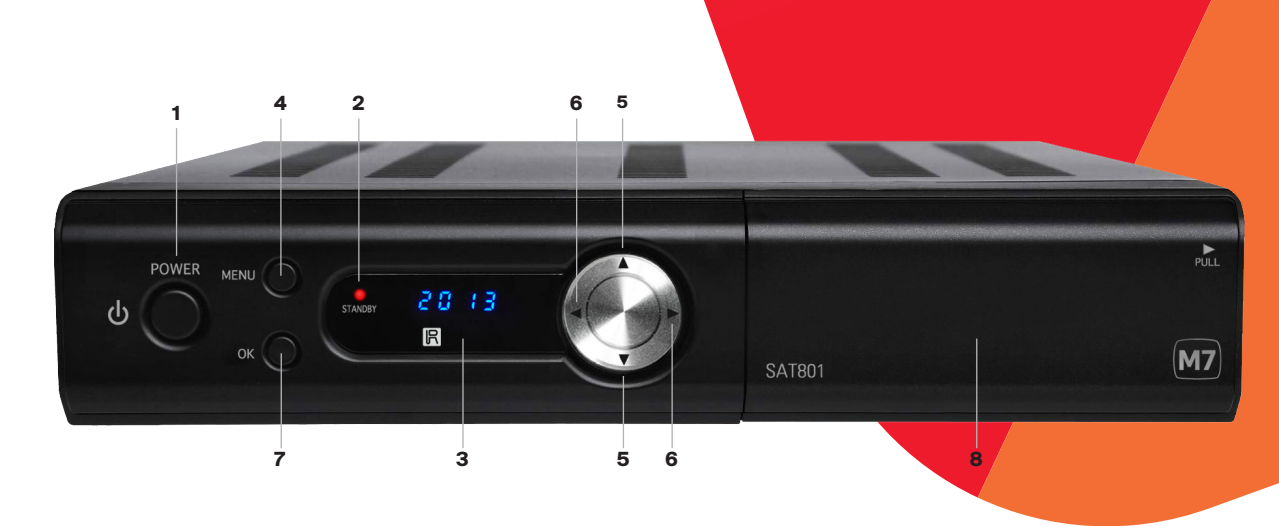

# VOORDAT U START MET DE M7 SAT801

Dit document bevat belangrijke informatie over de eerste ingebruikname van de M7 SAT801. Voor een snelle start doorloopt u de onderstaande stappen.

Vul hieronder uw 14-cijferig smartcardnummer in voor toekomstig gebruik.

# 

- 1 Sluit de coaxkabel aan op de bovenste aansluiting.
- 2 Sluit de meegeleverde stroomadapter op de juiste wijze aan.
- 3 Plaats de smartcard in de kaartlezer (bevindt zich op de voorkant van de ontvanger) in de smartcard-sleuf met de chip naar beneden gericht.
- 4 Sluit de meegeleverde HDMI-kabel aan op de tv. (Tip: kies HDMI 1 indien deze vrij is).
- 5 Zet de satellietontvanger aan en zet de tv op het juiste AV/HDMI-kanaal. Op de display van uw satellietontvanger verschijnt de melding "boot". Volg de aanwijzigen op uw tv-scherm. Gebruik daarbij de pijltjestoetsen (▲▼◀►) en OK-knop van uw afstandsbediening.
- 6 Laad de zenderlijst. Hebt u het HDTV-pakket bij Canal Digitaal, kies dan in het installatiemenu voor HD-zenderlijst. Bent u klant bij Canal Digitaal en hebt u geen HDTV-pakket, kies dan de SD-zenderlijst. Indien u klant bent bij TV VLAANDEREN, kies dan altijd voor de optie HD-zenderlijst. Kies vervolgens voor Scan en de zenderlijst wordt automatisch geladen.
- 7 Om de installatie af te ronden, zet u de ontvanger op de zender SBS6 (SD of HD) of op een van de TV Vlaanderen-zenders (bijv. Eén). Na ongeveer zes minuten zal de ontvanger beeld tonen.

# Hoe te handelen bij storing:

 Indien de satellietontvanger niet reageert:

Haal de stekker uit het stopcontact en wacht 30 seconden voor u de stekker weer aansluit.

## Indien de satellietontvanger geen beeld weergeeft:

- a Zet de ontvanger uit en wacht 10 seconden tot u hem weer aan zet.
- b Controleer of de juiste AV/HDMI-ingang op de tv gekozen is.
- c Controleer of alle kabels juist zijn aangesloten.
- d Bij zware regen of sneeuw bestaat de mogelijkheid dat het beeld tijdelijk verdwijnt.
- Indien de satellietontvanger de tekst "smartcard mute" toont: Plaats uw smartcard in de kaartlezer met de chip naar beneden gericht

# Nederlandse ondertiteling;

Een aantal zenders uit het aanbod zijn voorzien van Nederlandse ondertiteling. Druk op de **Menu-knop** van de afstandsbediening en selecteer:

Systeeminstellingen → Taal Ondertiteling en druk op OK. Kies voor Nederlands en druk op OK. Wanneer Nederlandse ondertiteling beschikbaar is zal deze weergeven worden. U kunt de ondertiteling ook aanpassen tijdens het kijken. Druk op ¥ op uw afstandsbediening om een menu te krijgen waarin u de taal van de ondertiteling kunt selecteren.

M7 zendt regelmatig gewijzigde zenderlijsten en/of software-updates uit via de satelliet. Wanneer er nieuwe zenderlijsten of software-updates beschikbaar zijn zal de satellietontvanger deze, terwijl hij in de stand-by stand staat, ophalen en installeren. **U hoeft hier zelf verder geen actie voor te** ondernemen.

Voor meer informatie, raadpleeg uw handleiding en www.canaldigitaal.nl of www.tv-vlaanderen.be Meld u aan bij:

www.canaldigitaal.nl/mijncanaldigitaal of www.tv-vlaanderen.be/mijntvvlaanderen

Let op: De M7 SAT801 heeft een enkele satelliet-tuner. Daardoor kunt u als u naar zender A kijkt, niet een programma van zender B opnemen. U kunt dus alleen programma's opnemen van de zender die u kijkt. Als u een opname programmeert, dan schakelt de ontvanger bij de start van de opname automatisch over naar die zender.

Uw satellietontvanger heeft altijd een opstarttijd van minimaal 20 seconden. Tijdens het opstarten is "boot" op de display van de satellietontvanger zichtbaar. Indien uw televisie niet over een HDMI-aansluiting beschikt kunt u de satellietontvanger ook door middel van een scartkabel aansluiten (niet meegeleverd).

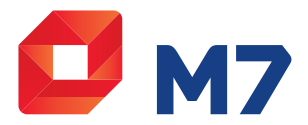

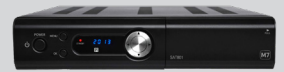

# **M7 SAT801 Snelstarter**

- 1 Aan/Uit
- 2 Volume harder/zachter
- 3 Geluid aan/uit
- 4 Vorige/volgende zender
- 5 Teletekst
- 6 Zenderlijst en programmainformatie weergeven
- 7 Electronische programma

gids oproepen (EPG)

- 8 Radio
- 9 Menu/Exit

10 Opname

# Voor verdere informatie verwijzen wij u naar: • De handleiding in het pakket

## Nederland

 www.canaldigitaal.nl • Telefoon 088-0038555 (lokaal tarief) geopend van maandag t/m zaterdag van 9:00 - 21:00 uur

# België

• www.tv-vlaanderen.be • Telefoon 02 / 403 03 33

geopend van maandag t/m vrijdag van 10:00 - 19:00 uur en zaterdag van 10:00 - 17:00 uur

© 2020 Canal+ Luxembourg S. à r.l. -Alle rechten voorbehouden. Canal Digitaal is een merk gebruikt door Canal+ Luxembourg S. à r.l. Maatschappelijke zetel: Rue Albert Borschette 2, L-1246 Luxembourg R.C.S. Luxembourg : B 87.905

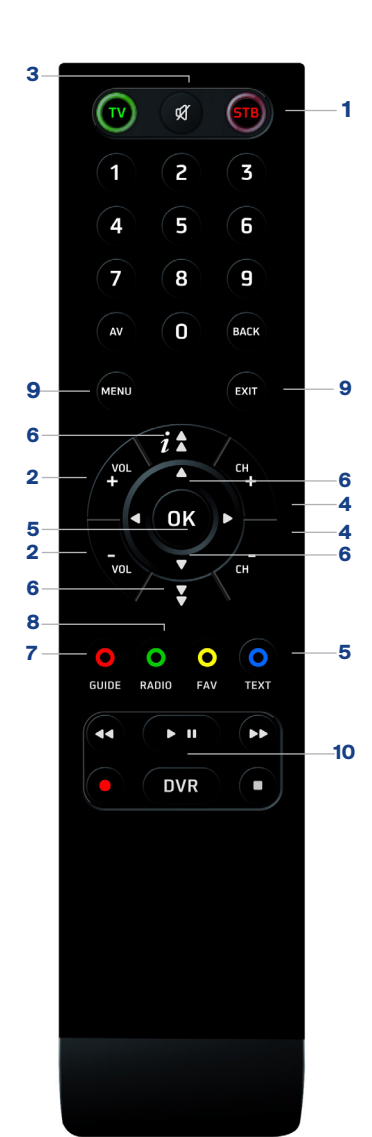

- 1 Aan/Uit

Om uw digitale satellietontvanger over te schakelen

# op (actieve) stand-by drukt u op STB op uw afstands-

bediening. Om uw digitale satellietontvanger uit stand-by te halen, drukt u opnieuw op STB.

# 2 Volume harder/zachter

Om het volume te verhogen of verlagen, drukt u op VOL +/-. Het volumeniveau verschijnt onderaan op uw tv-scherm.

# 3 Geluid aan/uit

Druk op de knop 🛝 om het geluid uit (mute) of weer aan te zetten. Het icoon in de linkerbovenhoek van het scherm geeft 'audio mute' ('geluid uit') aan. Dit icoon blijft zichtbaar zolang het geluid uitgeschakeld is.

# 4 Vorige/volgende zender

Om van zender te wisselen kunt u de CH+/CH- of nummerieke toetsen gebruiken van uw afstandsbediening.

## 5 Teletekst

Gebruikt u de teletekst functie van uw satellietontvanger en heeft u de televisie met een HDMI-kabel aangesloten? Druk dan op de blauwe TEXT knop om teletekst weer te geven. Gebruikt u de teletekst functie van uw televisie? Sluit dan de televisie ook met een SCART-kabel op uw satellietontvanger aan. Kies dan op de televisie de SCART-ingang als bron.

# 6 Zenderlijst en programma-informatie weergeven

Druk op **OK** op uw afstandsbediening om de zenderlijst weer te geven en vervolgens op ▲ / ▼ om door uw zenderlijst heen te scrollen.

Als u een zender gekozen heeft drukt u op OK. Ook kunt u i ★ of ¥ gebruiken om sneller door de zenderlijst heen te stappen.

Om de zenderlijst op een andere manier te ordenen, drukt u terwijl u naar de zenderlijst kijkt op ► om de lijst op alfabetische volgorde of de voorkeurslijst te bekijken.

U kunt met de i 🛦 knop informatie over de zender en programma's weergeven. Druk éénmaal voor de zenderinformatie. Druk nogmaals voor informatie over het huidige programma. Met de ▲ en ▼ toetsen bladert u door de informatie van het geselecteerde programma, met de 
en 
toetsen bladert u naar volgende of voorgaande programma's.

U kunt met de ¥ knop de ondertiteling aanpassen tijdens het kijken. Een menu verschijnt waarin u de weergave aan en uit kan zetten en waarin u de taal kunt selecteren.

Druk op EXIT om terug te gaan naar normale beeldweergave.

# 7 Elektronische Programma Gids oproepen (EPG)

De EPG geeft u een overzicht van de programma's die in de komende dagen worden uitgezonden. a Druk op de rode GUIDE knop op uw afstands-

- bediening om de EPG te openen. b Gebruik de pijltjestoetsen ▲ / ▼ om door de zenderlijst te scrollen. Dit kan ook sneller door
- i ★ of ¥ te gebruiken.

Opmerking: De EPG verschijnt ook kort als u overschakelt naar een andere zender.

Standaard wordt de lijst met programma's die vandaag uitgezonden worden getoond.

In de EPG kunt u de volgende knoppen gebruiken om te navigeren:

- Groen Hiermee wisselt u tussen de huidige en volgende programmalijst. Geel
- Hiermee krijgt u een uitgebreider overzicht van de geselecteerde zender.
- Blauw Met deze knop krijgt u meer details over het geselecteerde programma.

Als u een programma niet wil missen kunt u een herinnering instellen. Terwijl u de EPG ziet, Selecteer de zender → Druk op SCHEMA (geel) → Selecteer het programma → Druk op HERINNERING (rood).

# 8 Radio

Druk op de groene RADIO knop om radio te beluisteren. Druk nogmaals op deze knop om terug te keren naar tv. U krijgt de zender te zien of te horen die u als laatste aan had staan.

# 9 Menu/Exit

Met de knop MENU komt u in het instellingenmenu terecht. Hier kunt u bijvoorbeeld uw voorkeuren bepalen, ondertiteling instellen of uw signaalsterkte bekijken. Voor een volledige uitleg van dit menu, zie de handleiding van uw ontvanger. Om het menu te verlaten, of binnen het menu een pagina terug te gaan, gebruikt u de knop EXIT. Als u deze knop in het hoofdscherm van het instellingenmenu gebruikt, wordt deze gesloten.

De knop **EXIT** kan ook gebruikt worden om andere menu's van uw ontvanger te sluiten.

## 10 Opname

De M7 SAT801 is een satellietontvanger met opnamemogelijkheid via USB. Om op te kunnen nemen, dient u een externe harde schijf of USBstick (minimaal 16 en maximaal 500 GB) aan te sluiten op de USB-poort.

Kijkt u naar een programma dat u op wil nemen, dan drukt u op de 🛑 knop. Vanaf dat moment gaat het apparaat opnemen. Als u vervolgens de opname wil stoppen, drukt u op, gevolgd door OK.

# **Opname programmeren**

Als u een programma wil opnemen, doet u dat als volgt. Druk op GUIDE (rood) → Selecteer de zender → Druk op SCHEMA (geel) → Selecteer het programma → Druk op ●. Het geselecteerde programma wordt dan opgenomen.

Bij alle voorgaande functies stopt de opname wanneer er onvoldoende ruimte op het opslagmedium is.

# **Opnames bekijken**

Om opgenomen programma's terug te kijken, drukt u op de knop DVR. U ziet dan een lijst met de opgenomen programma's. Gebruik de pijltjestoetsen ▲ / ▼ om door de lijst te scrollen. Als u het programma geselecteerd heeft, drukt u op **OK**. Gebruik de knoppen **i ★** of **₹** om naar een volgend gedeelte te gaan. Per keer gaat u 5 minuten vooruit of achteruit.

Als u een programma geselecteerd heeft en op de blauwe TEXT knop drukt ziet u een vervolgmenu. Via dit menu kunt u een mapindeling maken en programma's ordenen.

# Time-shift

Het is ook mogelijk om de weergave van een programma te pauzeren. Druk, terwijl u naar het programma kijkt, op > II. Het programma wordt dan gepauzeerd. Als u vervolgens nogmaals op II drukt ziet u onderaan in het scherm een informatiebalk. Deze informatiebalk laat zien hoeveel tijd er verstreken is tussen het moment van pauzeren en de daadwerkelijke uitzending. Ook ziet u de totale tijd van de opname hier terug. Om Time-shift te stoppen, drukt u op ■.